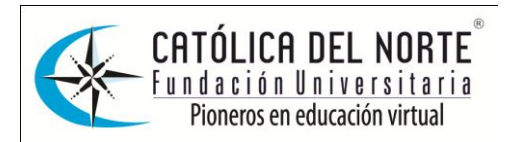

## FUNDACIÓN UNIVERSITARIA CATÓLICA DEL NORTE ¿CÓMO CREAR UNA CUENTA EN SKYPE?

 Para poder crear una cuenta en Skype, lo primero que se debe hacer es descargar de Internet el Software de Skype, para ello da clic en el siguiente enlace o pégalo en la barra de direcciones de internet

http://www.skype.com/intl/en/download/skype/windows/

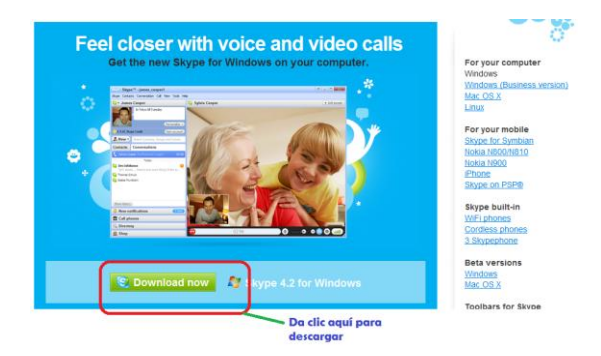

2. Luego debes instalar en **Skype** en tu computadora así:

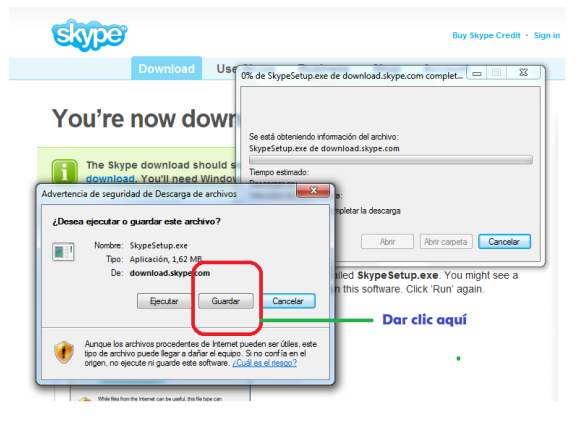

3. Seleccionar el sitio donde se va a guardar en la Computadora

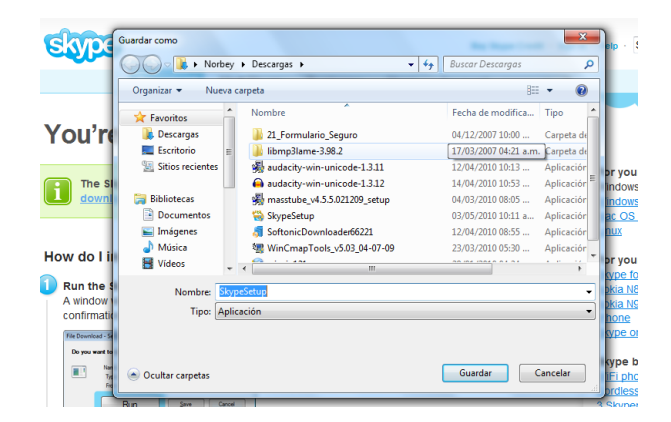

Elaborado por: Norbey Cortés Posada Coordinador Articulación Católica del Norte <u>www.ucn.edu.co;</u> Email: <u>nfcortesp@ucn.edu.co</u> Msn: <u>norbeycortes@hotmail.com</u>; Skype: beycp77

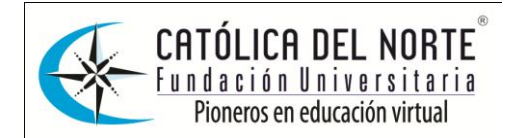

4. Después de descargarlo, procedemos a la instalación, dando clic en el nombre del Archivo y luego seleccionar el idioma, y procedemos a la instalación.

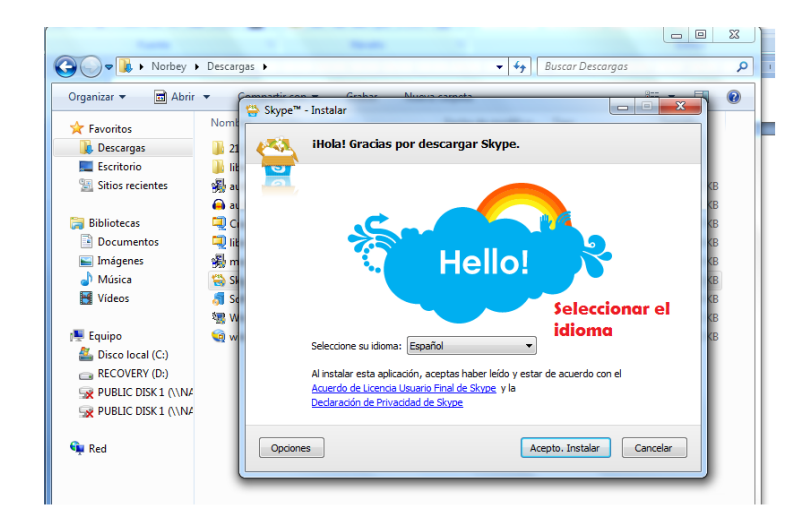

Después tardará algunos minutos mientras se instala, y luego dar clic en terminar

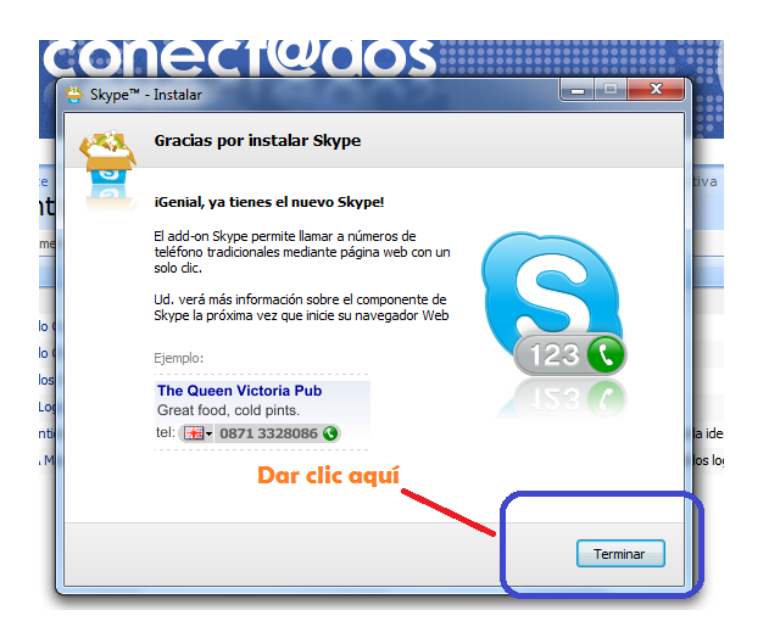

5. Luego deberás iniciar el programa y crear tu cuenta en Skype, si ya tienes una pues solo debes ingresar con tu usuario y contraseña. Si no tienes la cuenta creada da clic ¿No tienes nombre de nombre de Skype?

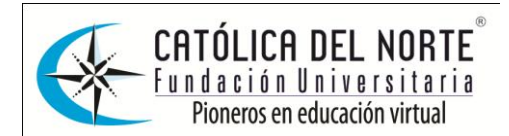

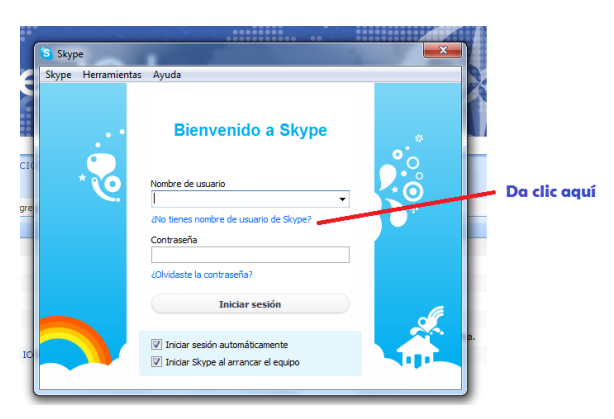

6. Crea tu usuario y contraseña.

| Crear una cuenta                              | de Skype                                                    |               |
|-----------------------------------------------|-------------------------------------------------------------|---------------|
| ¿Ya tienes una cuenta de Skype? Iniciar sesió | n                                                           | Obtener ayuda |
| Nombre completo                               | Elige nombre usuario                                        |               |
|                                               | Se necesitan de 6 a 32 caracteres                           |               |
| Importante: Cualquiera puede ver esta inforr  | nación. Completa todos los campos.                          |               |
| Contraseña                                    | Repetir contraseña                                          |               |
| Se necesitan de 6 a 20 caracteres             | Se necesitan de 6 a 20 caracteres                           |               |
| E-mail                                        | Repite la dirección de correo electrónico                   |               |
| Introduce una dirección de correo electrónico | válida Introduce una dirección de correo electrónico válida |               |
| Si deseo que me equien novedades y pro        | motiones de Skune                                           |               |
| Temperantes Cale to mundee use esta informa-  | ide Camelata tadas las samas                                |               |
| importante: solo tu puedes ver esta informa-  | con. Completa todos los campos.                             |               |

7. Ahora puedes comenzar a utilizar este servicio y comunicarte con quien desees en cualquier parte del mundo.

| Sype Skype <sup>TM</sup> - beycp77                                                                                                    |                                                                                                  |              |                                                                                                 |                              |  |  |  |
|----------------------------------------------------------------------------------------------------|--------------------------------------------------------------------------------------------------|--------------|-------------------------------------------------------------------------------------------------|------------------------------|--|--|--|
| Skype Contactos Conversación Llamar Ver Herramientas Ayuda                                                                                                    |                                                                                                  |              |                                                                                                 |                              |  |  |  |
| Sig ▼ Norbey Cortes                                                                                                    |                                                                                                  | 😋 César Augu | sto Viana                                                                                       | + Agregar personas           |  |  |  |
| Añadir video o es<br>que tu<br>Haça una llamada gratuita de prueb                                                                                                    | cribe un mensaje aquí para<br>is amigos lo vean<br>Personalizar •<br>a a un teléfono tradicional | ?            | ID:44 Santa Rosa de Osos, Colombia     Español     infointerneturn                              |                              |  |  |  |
| 🛃 Nuevo 🔹 Escribe una palab                                                                                                    | ra dave para realizar una b                                                                      | 🕲 Skype      |                                                                                                 | Añadir un número de teléfono |  |  |  |
| Contactos Conversacion<br>carteraucn<br>Conversacion<br>Carteraucn<br>Casar Augusto Viana<br>Casaro<br>Casaro<br>Cas | es                                                                                               | C Llamar C   | 3 Videollamada                                                                                  | Comprobar configuración      |  |  |  |
| Q: Edu / Sound Test Service           Q: Edu rdo Castilo           Q: Equis Robridouer Guerra FACILITADOR VIRTUAL UCN-A           Q: FAUSTING AGUIRRE CRUZ           21.705/932 usuarios conectados                                                                                                    |                                                                                                  |              | Mostrar mensajes desde: Ayer + 7 dias + 30 dias + 30 meses meses miércoles, 28 de abril de 2010 | 3 meses + 6                  |  |  |  |
| Llamar a teléfonos                                                                                                    |                                                                                                  |              | - Hannada Bankanda                                                                              | 0.05                         |  |  |  |
| 🔍 Directorio                                                                                                    |                                                                                                  | -            | <ul> <li>Liamada finalizada</li> </ul>                                                          | 6:05                         |  |  |  |
| ¿Quién está en Skype?     ¿Quién está en Skype?     ¿Quién está en Skype?     ¿Quién está en Skype?                                                                                                    |                                                                                                  |              | © ▼                                                                                             | 0                            |  |  |  |

Recuerda que para el buen funcionamiento de este medio de comunicación debes tener Audio y una Diadema con micrófono.